Créer un dossier et nommer le judicieusement (PAMMPLABX par exemple). <u>TOUS LES FICHIERS</u> ISIS8 et MPLABX devront être <u>placés dans ce dossier</u>.

## 1. Créer une carte de test virtuelle avec ISIS8

Ouvrir ISIS8

Fichier -> nouveau projet

Nommer votre projet, exemple : testISISMPLABX .pdsprj

Sélectionner le dossier crée précédemment.

Créer un schéma à partir du gabarit Landscape A4.

Pas de projet circuit imprimé ni FIRMWARE

Créer ce simple schéma avec un PIC18F26K22 :

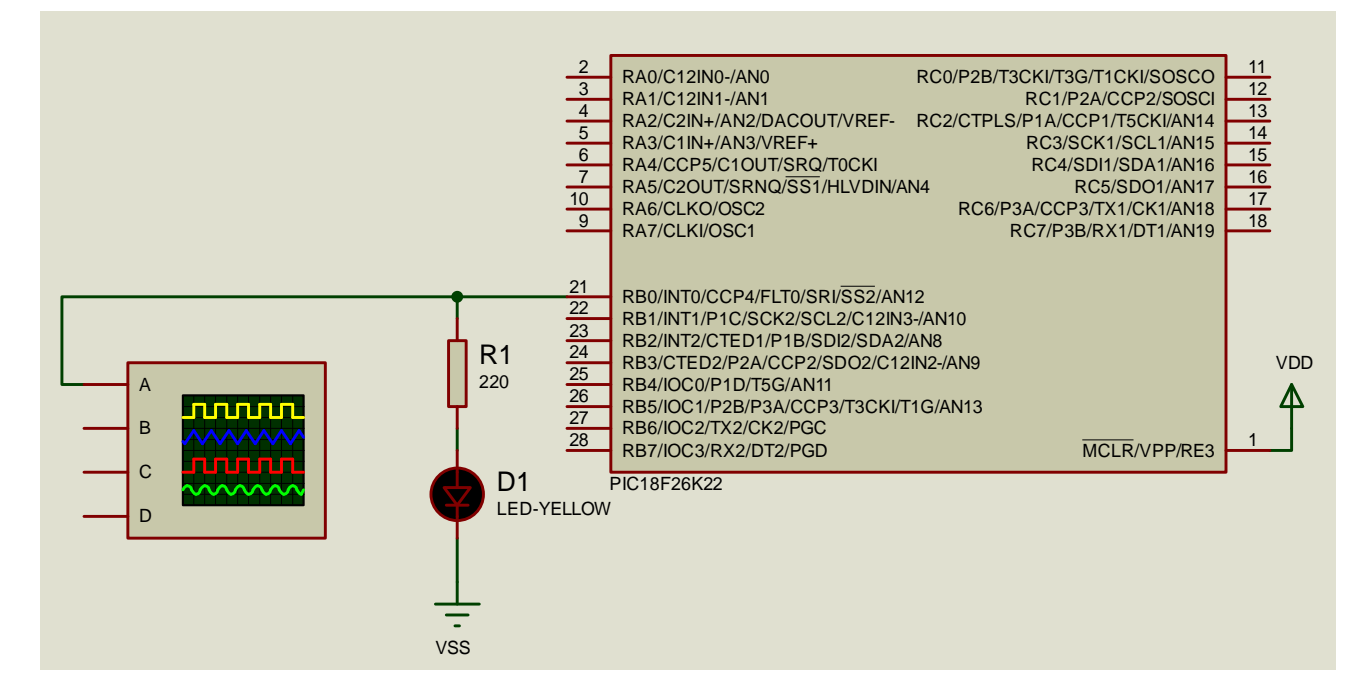

Enregistrer le projet ISIS8 dans le dossier du projet, fermer ISIS.

Il est très pratique de disposer facilement du datasheet du microcontrôleur. **Télécharger** le datasheet du PIC18F26K22 et <u>l'enregistrer dans le dossier du projet</u>

Lancer MPLABX

File -> New Project Microchip Embedded – Standalone Project

Famille PIC18 : selectionner le PIC18F26K22

Hardware Tool : Proteus VSM Viewer (ou PICkit3 ou ICD3 si le debug est fait sur le matériel)

Compiler : Eviter le compilateur C18 maintenant obsolète, choisir la version la plus récente du XC8.

Nommer le projet MPLABX « essai\_MPLABX\_ISIS8 », sélectionner comme destination le dossier du projet.

Cocher « Set as main project » et « Use project location as the project folder » Ne pas modifier "Encoding ISO-8859-1"

Finish ... La carte de simulation de test est terminée, la deuxième étape conssite à créer un programme et le tester sur cette carte

## 2. Créer un programme sur MPLABX avec simulation sur ISIS8

Ouvrir MPLABX

Créer le programme de test ci-dessous :

File -> New File, C, C source File. Nommer le fichier testISISMPLABX et vérifier qu'il va bien être enregistré dans le dossier du projet.

Copier le code :

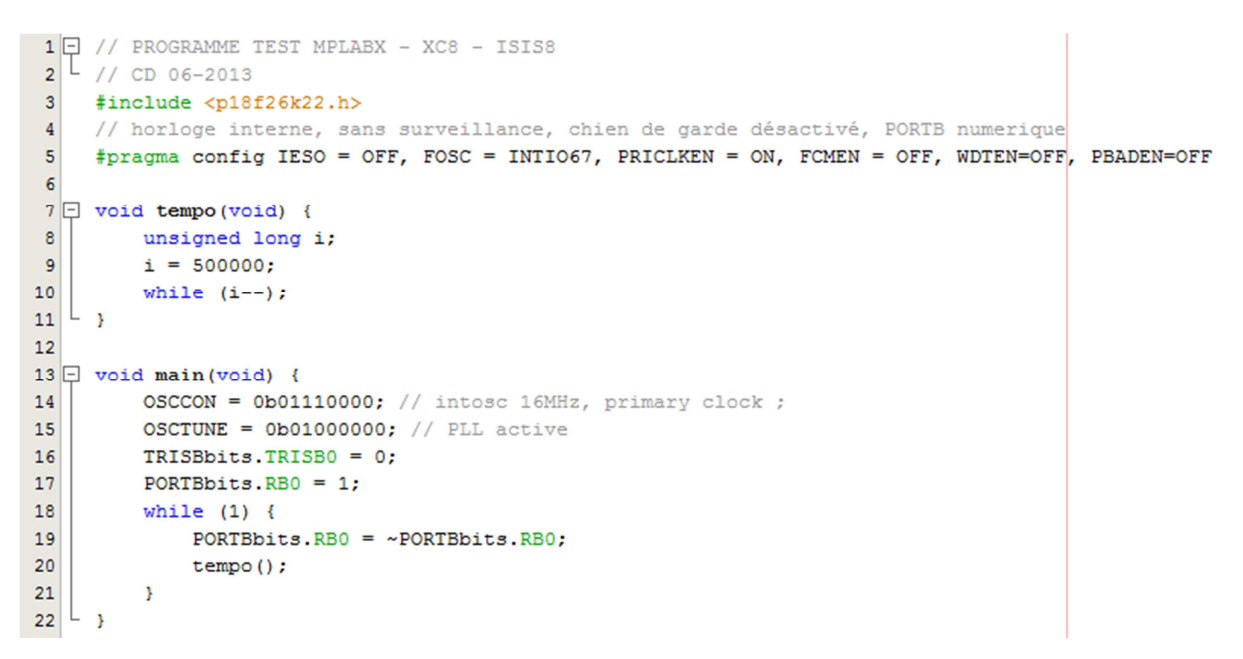

La fenêtre Dashboard indique la configuration du projet ainsi que l'occupation mémoire du microcontrôleur. (Si elle n'apparait pas : Windows -> Dashboard)

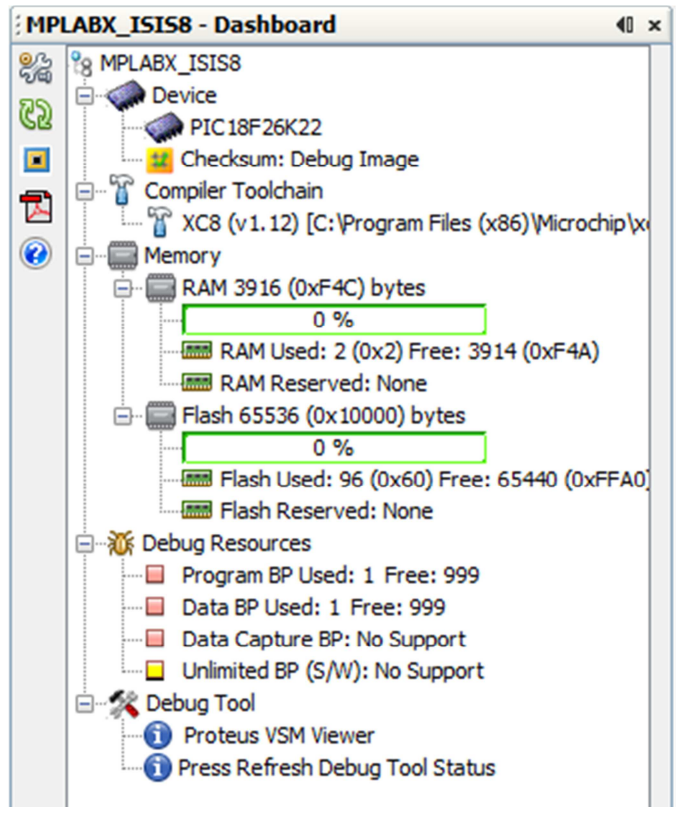

Cliquer sur le logo « clé » pour éditer la configuration.

Cliquer sur le logo Acrobat Reader et indiquer l'emplacement du fichier du datasheet du microcontrôleur (préalablement téléchargé dans le dossier du projet).

| tegories:                                                                                                    | Configuration                                | Configuration                                                                                                    |  |  |  |  |  |
|----------------------------------------------------------------------------------------------------|----------------------------------------------|----------------------------------------------------------------------------------------------------|--|--|--|--|--|
| ····· ◇ General<br>]··· ◇ Conf: [default]                                                                                                    | Family:                                      | Device:                                                                                                    |  |  |  |  |  |
| ····      Proteus VSM Viewer                                                                                                    | All Families                                 | ✓ PIC18F26K22 ✓                                                                                                    |  |  |  |  |  |
| ····· ◇ Loading<br>····· ◇ Libraries                                                                                                    | Supported Debug Header:                      | Supported Plugin Board:                                                                                                    |  |  |  |  |  |
| ···· 🖉 Building                                                                                                    | None                                         | None                                                                                                    |  |  |  |  |  |
| XC8 global options           With the second second | Hardware Tool:                               | Compiler Toolchain:                                                                                                    |  |  |  |  |  |
| L O XC8 linker                                                                                                    | Hardware Tools<br>                           | Compiler Toolchains Compiler Toolchains Compil |  |  |  |  |  |
| Manage Configurations                                                                                                    | Tip: double click on serial number (SN) to t | use a menory name (FN) instead.                                                                                                    |  |  |  |  |  |

## Le schéma ISIS8 doit être indiqué :

| ٢    | Conf: [default]               | Danian filo annua               | anani MDI ARV. ICICO adapri |  |  |
|------|-------------------------------|---------------------------------|-----------------------------|--|--|
| ļ    | Proteus VSM Viewer            | Design file name                | essal_MPLABX_ISIS8.pdsprj   |  |  |
|      | Loading                       | Target Computer Address         | localhost                   |  |  |
|      | <ul> <li>Libraries</li> </ul> | Debugger Monitor IP Port Number | 8001                        |  |  |
| ···· | <ul> <li>Building</li> </ul>  |                                 |                             |  |  |

## 3. Tests et mise au pointessai\_MPLABX\_ISIS8

Cliquer ici pour compiler et lancer le debbug MPLABX indique le résultat de la compilation, lance ISIS8 et débute la simulation.

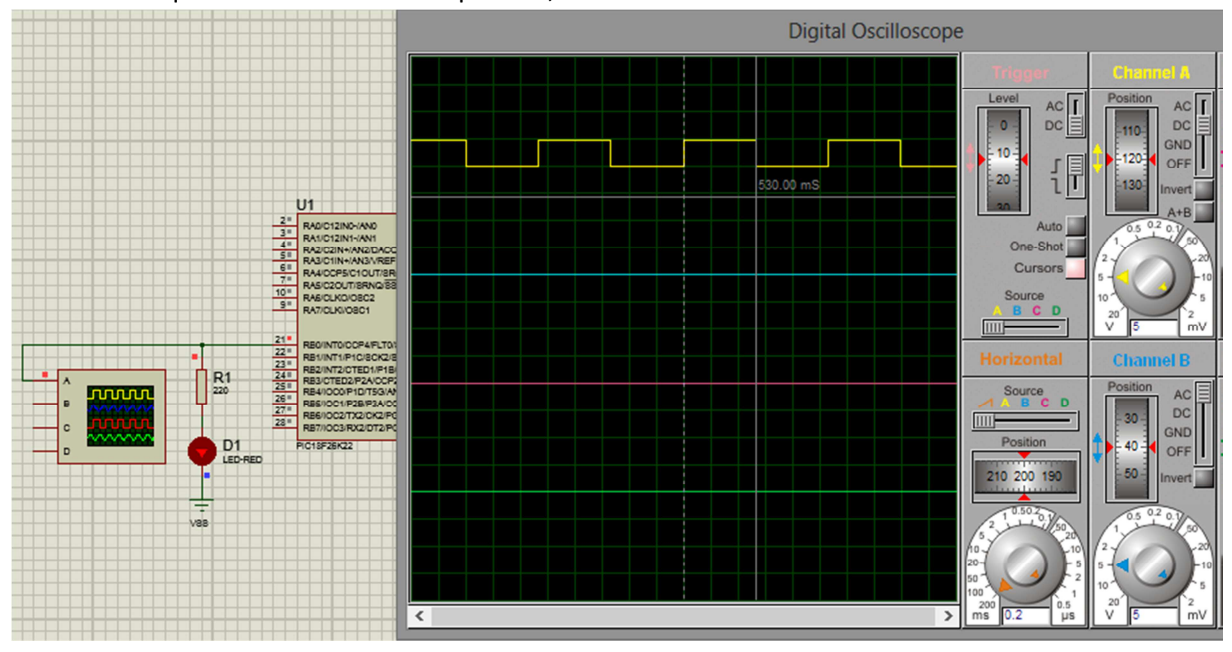

Il est possible de contrôler la simulation

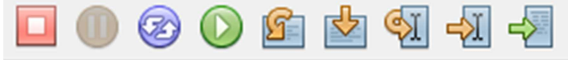

Respectivement :

Fermer le debugger

Mettre en pause

Réinitialiser le compteur de programme à l'adresse 0x0000 (RESET)

Lancer le programme (RUN)

Pas à pas par-dessus les fonctions

Pas à pas avec passage dans les fonctions.

Run jusqu'au curseur

Pour visualiser variables et constantes, Windows -> Debugging-> Variables

| Output |                  | Call Stack    |       | Breakpoints |       | Variables | ₽ ×     | ₩ × Watches |          |
|--------|------------------|---------------|-------|-------------|-------|-----------|---------|-------------|----------|
| ÷      | Name             | Туре          | Addre | SS          | Value |           | Decimal |             | Binary   |
| æ      | ⊕ PORTB          | SFR           | 0xF81 |             | 0x00  |           | 0       | (           | 0000000  |
| ۲      | ±⊕ TRISB         | SFR           | 0xF93 |             | 0xFE  |           | 254     |             | 11111110 |
|        | Enter new watch> |               |       |             |       |           |         |             |          |
|        |                  | struct        | 0xF81 |             |       |           |         |             |          |
|        | ⊟ � u1           | struct        | 0xF81 |             |       |           |         |             |          |
|        | 🔶 RB0            | unsigned char | 0xF81 |             | 0x00  |           | 0       | (           | 0000000  |
|        | 🔶 RB1            | unsigned char | 0xF81 |             | 0x00  |           | 0       | (           | 00000000 |
|        | 🔶 RB2            | unsigned char | 0xF81 |             | 0x00  |           | 0       | (           | 0000000  |

Pour ajouter une variable du programme ou un registre, clic-droit New Watch ?

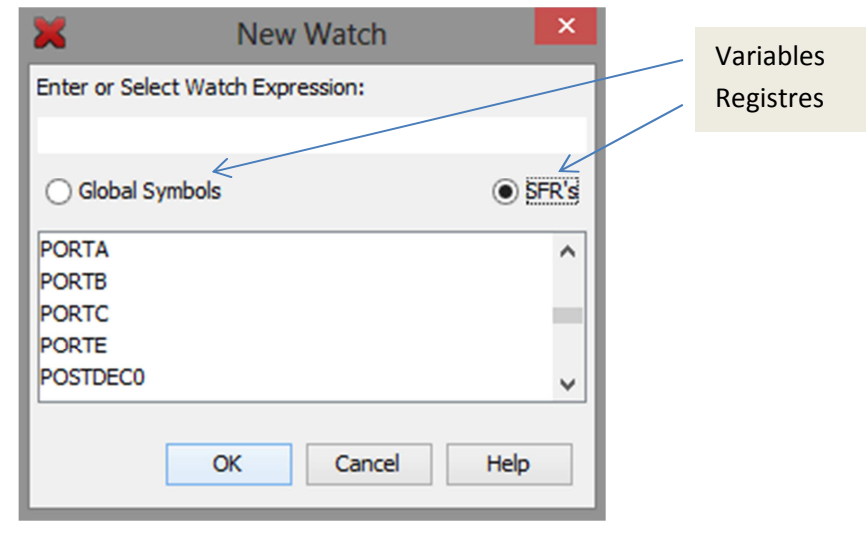

Pour placer un point d'arrêt, cliquer sur le numéro de ligne pour faire apparaitre un carré rouge.

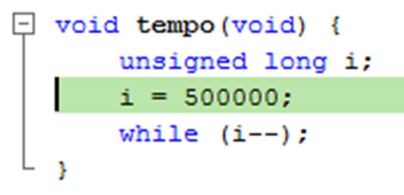

De même pour le retirer